## Instructions for de.light/full Entry

For this show you will fill out the entry form fully, upload images, and click submit once for each entry. If you have difficulties or questions about the form, please e-mail Shannon Conley at <u>la.emperatriz@gmail.com</u>.

- 1. Click the entry link: <u>http://www.shannonconleyartquilts.com/show-entry-form-delightfull/</u>
- 2. Fill out the form section of the page for your first entry.

Please complete the form below, including image upload, and click submit. For show or prospectus related questions, please contact Betty Busby at fbusby3@comcast.net. For submission/website related questions, please contact Shannon Conley at la.emperatriz@gmail.com.

You may enter up to three 2D pieces and two 3D pieces for a maximum of five total entries. Fill out and submit this form one time for each entry.

Please follow all guidelines listed in the prospectus, which can be found **here**. Pieces which fail to comply with all guidelines will not be considered for exhibition. Payment is due only for accepted artists, and more information on payment will be forthcoming after jurying.

| Name *          |                    |                |
|-----------------|--------------------|----------------|
|                 |                    |                |
| First Name      | Last Name          |                |
| Email Address * | Website (optional) |                |
|                 | http://            |                |
| Address "       |                    |                |
|                 |                    |                |
| Address 1       |                    |                |
|                 |                    |                |
| Address 2       |                    |                |
|                 |                    |                |
| City            |                    | State/Province |

3. Upload images by clicking "upload" next to Image Submission. Be sure to follow all image criteria listed in the call for entry.

|                                                                  | Click here to upload images                                                                                                    |
|------------------------------------------------------------------|----------------------------------------------------------------------------------------------------|
| Sale Price                                                       | Insurance Print (fin                                                                                                    |
| \$                                                               | S                                                                                                    |
| Image Submission <b>u</b>                                        | pload                                                                                                    |
| Please name all files acco<br>Title-Full<br>Title-Detail         | rding to the following (the submission site will automatically append your name to each file):                                                                                                    |
| Please wait until the uploa                                      | ad window confirms your images have been uploaded before proceeding. Please re-enter your name and e-mail if prompted by the upload window.                                                                                 |
|                                                                  |                                                                                                    |
| Image Verification *                                             |                                                                                                    |
| Image Verification * I certify that my sub NOT cropped to the ed | mitted images meet the following three requirements. 1) Minimum pixel dimension on longest side of 2800 pixels. 2) All quilt edges are fully visible in the frame (i.e. the pic ge of the piece). 3) The quilt is in focus. |

4. When you click "upload" the following window will appear. Click choose files then select your image files. You may select both images at the same time (by holding down Ctrl as you select each image) or by selecting one and then another.

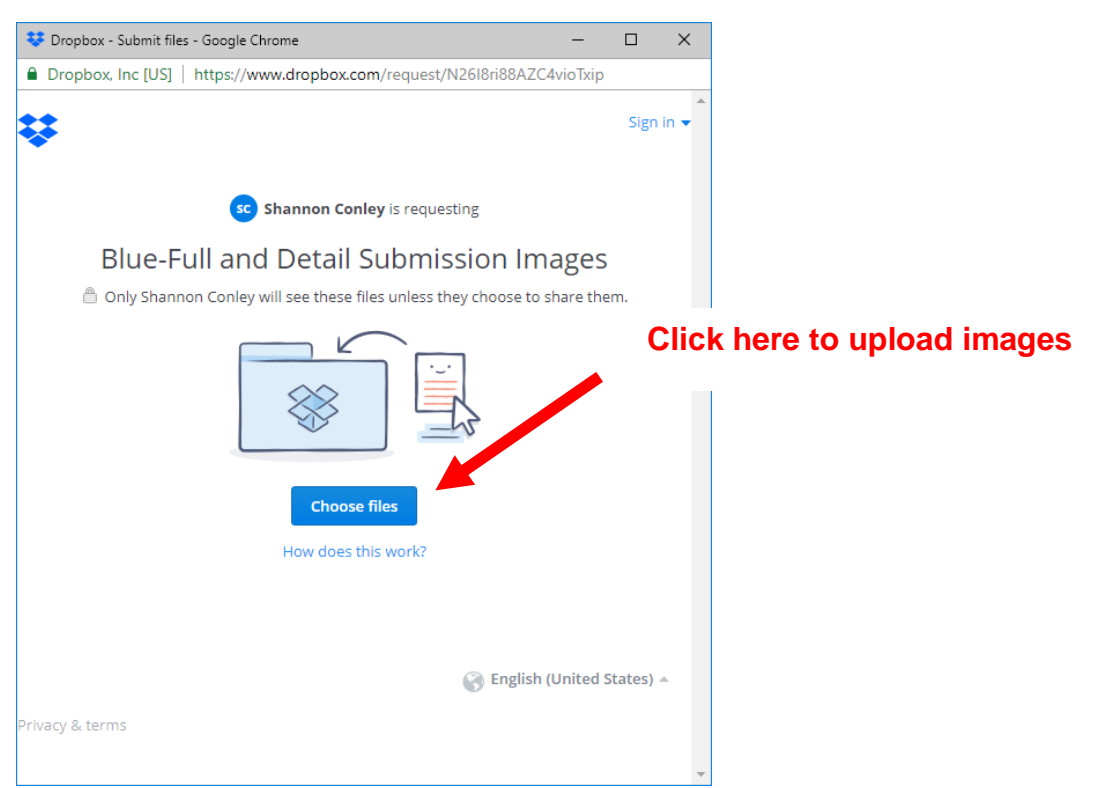

^

5. After selecting your first image you will see this window. If you need to add another image (of the same piece, for example your detail image), click "add another file". After you have selected both images, type your name and email address in the box then click upload. Wait until the file has uploaded.

| 😻 Dropbox - Submit files - Google Chrome                                                                                   | - 🗆 X                                                                                         |
|----------------------------------------------------------------------------------------------------|-----------------------------------------------------------------------------------------------|
| Dropbox, Inc [US]   https://www.dropbox.com/request/N2618ri88AZ                                                            | C4vioTxip                                                                                     |
| *                                                                                                    | Sign in 👻                                                                                     |
| sc Shannon Conley is requesting                                                                                            |                                                                                               |
| Blue-Full and Detail<br>Submission Images<br>Only Shannon Conley will see these files<br>unless they choose to share them. | Click here to add a second image<br>(if you did not select them both in<br>the previous step) |
| 1 file · 395 KB                                                                                                    |                                                                                               |
| + Add another file                                                                                                    |                                                                                               |
| First name Last name                                                                                                    |                                                                                               |
| Email address                                                                                                    |                                                                                               |
| Upload                                                                                                    | Click here to upload images after<br>you have selected them.                                  |

6. After image files have uploaded, click submit in the original window.

|                                                                                                    |                                                                         | ,                                                                                                    |
|----------------------------------------------------------------------------------------------------|-------------------------------------------------------------------------|----------------------------------------------------------------------------------------------------|
| Sale Price                                                                                                    | Insurance Price (if not for sale)                                       | Photo Credit (optional)                                                                                                    |
| Image Submission upload                                                                                                    |                                                                         |                                                                                                    |
| Please name all files according to the<br>Title-Full<br>Title-Detail                                                                                                    | following (the submission site will automatic                           | cally append your name to each file):                                                                                                 |
| Please wait until the upload window o                                                                                                    | Click h                                                                 | ere to submit first entry                                                                                                    |
| Image Verification *                                                                                                    |                                                                         |                                                                                                    |
| I certify that my submitted important interview of the edge of the pick of the edge of the pick of the pick of the pick of | a meet the following three requirement iece). 3) The quilt is in focus. | ts. 1) Minimum pixel dimension on longest side of 2800 pixels. 2) All quilt edges are fully visible in the frame (i.e. the picture is |
| SUBMIT                                                                                                    |                                                                         |                                                                                                    |

## 7. After submitting the form, the following window will appear. To submit another entry, click the link below and fill out the form again.

Please complete the form below, including image upload, and click submit. For show or prospectus related questions, please contact **Betty Busby at fbusby3@comcast.net**. For submission/website related questions, please contact **Shannon Conley at la.emperatriz@gmail.com**.

You may enter up to three 2D pieces and two 3D pieces for a maximum of five total entries. Fill out and submit this form one time for each entry.

Please follow all guidelines listed in the **Click here to submit another piece**. Thank you for submit another piece. Please click here to submit another piece.